# Manual Pengguna HELOCBP

# Versi 1.0

# **ISI KANDUNGAN**

| Pendaftaran HELOCBP               | 2  |
|-----------------------------------|----|
| Log Masuk HELOCBP                 | 3  |
| Dashboard                         | 4  |
| Account Summary                   | 5  |
| Transfer                          |    |
| Own Account Transfer              | 6  |
| Third Party Account Transfer      | 6  |
| Other Banks Transfer              | 7  |
| Settings                          |    |
| Change Email                      | 8  |
| Change Mailing Address            | 8  |
| Change Password                   | 8  |
| Secure Question Maintenance       | 9  |
| Secure Word Maintenance           | 9  |
| Transaction Limit Maintenance     | 9  |
| Account Linking Maintenance       | 9  |
| Kill Switch                       | 10 |
| Penggunaan Aplikasi HELOCBP       |    |
| Muat Turun Aplikasi HELOCBP       | 11 |
| Log Masuk Aplikasi HELOCBP        | 11 |
| Ringkasan Akaun I Account Summary | 12 |
| Pemindahan Dana I Fund Transfer   |    |
| Own Account Transfer              | 13 |
| Third Party Account Transfer      | 14 |
| Other Banks Transfer              | 14 |
| Kill Switch                       | 15 |
| Change Password                   | 16 |
| Biometric Integration Device      | 17 |

#### Pendaftaran HELOCBP I Registration

Ciri ini membolehkan pengguna melakukan Pendaftaran HELOCBP secara atas talian. Untuk memulakan proses pendaftaran, sila ikuti langkah berikut:

| CBD PERTAMA                                      |                                                                                                    | Corporate Website Kill Switch EN   BM           |
|--------------------------------------------------|----------------------------------------------------------------------------------------------------|-------------------------------------------------|
| Selamat Tah<br>kami sepanj<br>kejayaan, da       | HELOCBP User ID Logn Online IB Registration Estopol Passworld or ID? Click here Estopol Passworld or ID? Click here News & Announcements un Barul Terima kasih kerana menjadi sebahagian daripada penjalanan ang tahun 2023. Semoga tahun 2024 penuh dengan kegembiraan, in kebahagiaan untuk kita semua. | BANK KOPERASI                                   |
| Best viewed using the latest of Chrome, Mozila F | Firefox, Safari, Opera, Microsoft Edge                                                                                                    | 💙 🗊 🥥 🕽                                         |
|                                                  |                                                                                                    | © 2023 Co-opbank Portama. Hak Cipta Torpolihara |

- 1. Log masuk ke : <u>www.helocbp.com.my</u>
- 2. Klik 'Online IB Registration'
- 3. Baca '**Terms and Conditions'** klik pada kotak tanda L klik 'Continue'
- 4. Lengkapkan maklumat:
  - i. Identification Type;
  - ii. Identification No;
  - iii. Mobile Number;
  - iv. Email Address.
- 5. Klik 'Next'.
- 6. Nombor 'OTP' akan dihantar ke nombor telefon yang telah dimasukkan. (Nombor telefon yang berdaftar di CBP)
- 7. Masukkan Nombor 'OTP' klik 'Next'.
- 8. Lengkapkan maklumat:
  - i. Customer Name: Nama pengguna akan automatik terpapar pada skrin
  - ii. User ID: Memasukkan pilihan User ID
    - (Minimum 6, Maksimum 16, Alphanumberic)
  - iii. Password: Memasukkan pilihan Password
  - (Minimum 8,Maksimum 18, Gabungan Special Characters & Alphanumberic) iv. Confirm Password: memasukkan semula Password yang telah dimasukkan di
    - atas
  - v. Secure Word: Memasukkan perkataan keselamatan (Contoh : "Buku")
  - vi. Secure Questions 1/2/3: Memilih dan menjawab soalan keselamatan klik 'Next'
- 9. Pendaftaran HELOCBP telah berjaya didaftarkan. Pengguna perlu menghubungi Pusat Perkhidmatan Pelanggan CBP untuk pengesahan dan pengaktifan HELOCBP di talian : **1300-88-7650.**

# Log Masuk / Log In

Ciri ini membolehkan Pengguna melakukan log masuk pada HELOCBP secara atas talian. Untuk log masuk, sila ikuti langkah berikut:

| ← → C ≅ helocbp.com.my                                                                | ★ ± □ ◎ :                             |
|---------------------------------------------------------------------------------------|---------------------------------------|
| CD PERTAMA                                                                            | Corporate Website Kill Switch EN   BM |
| HELOCBP                                                                               | RANK KOPERASI<br>Mutuk Same           |
| Best viewed using the latest of Chrome, Mozila Firefox, Safari, Opera, Microsoft Edge | S 🕲 🕲 S                               |

- 1.
- Log masuk ke : <u>www.helocbp.com.my</u> Pengguna memasukkan '**User ID**' klik '*Login*' 2.
- 3.
- Mengesahkan '**Secure Word'** klik 'Yes' Pengguna memasukkan '**Password'** klik 'Login' 4.
- Pengguna berjaya log masuk ke 'Dashboard' 5.

#### Dashboard

Ciri ini memaparkan Menu pada HELOCBP setelah pengguna berjaya log masuk.

|           |                                             |                | 5                                                  |
|-----------|---------------------------------------------|----------------|----------------------------------------------------|
| C PERTANA |                                             | My Accounts    | • Transfer • Settings • Kill Switch Logout EN   BM |
|           | Hello NOORHAMIMI BINTI SEBRI! Welcome back! |                |                                                    |
| 2         | Account Summary                             | Funds Transfer | 3                                                  |
|           | Savings/Current Account                     |                | <u>^</u>                                           |
|           | Term Deposit                                |                | ^                                                  |
| 4         | Financing Account                           |                | <u>^</u>                                           |
|           | A-Rahnu Financing                           |                | ^                                                  |
|           | Share Membership                            |                | ^                                                  |

- 1. **Nama Profil**: Sistem memaparkan nama penuh pengguna, bersama-sama dengan tarikh dan masa log masuk terakhir mereka.
- 2. **Account Summary**: Klik pada "Ringkasan Akaun" untuk menavigasi ke halaman yang ditetapkan, di mana anda boleh mengakses gambaran keseluruhan terperinci tentang butiran akaun anda.
- 3. *Fund Transfer*: Pilih "*Fund Transfer*" untuk mengakses halaman khusus di mana anda boleh memulakan dan mengurus aktiviti pemindahan dana.
- 4. Jenis Akaun Pengguna: Lihat senarai jenis akaun pengguna.
- 5. **Menu:** Navigasi melalui pelbagai pilihan yang tersedia di bawah bahagian "Menu" untuk mengakses ciri dan fungsi yang berbeza.
  - i. Transfer: Membolehkan pengguna memilih transaksi pindahan dana
  - ii. Settings: Pengguna boleh membuat penetapan berikut:
    - a. Perubahan Alamat Emel
    - b. Perubahan Alamat
    - c. Perubahan 'Password'
    - d. Penetapan 'Secure Question'
    - e. Penetapan 'Secure Word'
    - f. Penetapan Limit Transaksi
    - g. Penetapan 'Account Linking'
  - iii. *Kill Switch*: Membolehkan pengguna untuk menyahaktifkan Penggunaan HELOCBP
  - iv. Logout: Akhiri sesi dengan log keluar

#### Ringkasan Akaun I Account Summary

Menu ini membolehkan pengguna melihat Ringkasan Akaun yang terdapat pada HELOCBP. Untuk melihat Ringkasan Akaun, sila ikuti langkah berikut:

| ← → C 😁 helocbp.com.my/rib/ |                         |                        |              |             | ☆ □    | I 🛛 :   |
|-----------------------------|-------------------------|------------------------|--------------|-------------|--------|---------|
| CD PERTAMA                  |                         | My Accounts • Transfer | - Settings - | Kill Switch | Logout | EN   BM |
|                             | Account Summary         | Account Summary        |              |             |        |         |
|                             | Savings/Current Account | ^                      |              |             |        |         |
|                             | Term Deposit            | ^                      |              |             |        |         |
|                             | Financing Account       | ^                      |              |             |        |         |
|                             | Ar-Rahnu Financing      | ^                      |              |             |        |         |
|                             | Share Membership        | ^                      |              |             |        |         |
|                             |                         |                        |              |             |        |         |
|                             |                         |                        |              |             |        |         |
|                             |                         |                        |              |             |        |         |

- Klik 'My Account' dan pilih 'Account Summary' 1. 2.
  - Skrin memaparkan senarai Akaun CBP:
    - a. Saving / Current Account
      - b. Term Deposit
      - c. Financing Account
      - d. Ar Rahnu Financing
      - e. Share Membership
- 3. Pengguna klik pada pilihan Akaun di atas.
- 4. Skrin akan memaparkan maklumat Akaun
- Account History: Pengguna klik pada 'Account History' untuk menyemak sejarah 5. transaksi (Sistem hanya memaparkan sejarah transaksi bagi 90 hari).
- 6. Klik 'Print' untuk cetakan. Format cetakan berbentuk PDF.

#### Pemindahan Dana I Fund Transfer

Menu ini membolehkan pengguna boleh melaksanakan transaksi pindahan dana ke:

- a. Own Account Transfer
- b. Third Party Account Transfer
- c. Other Banks Transfer

| CBD PERTAMA | 7 |                         |                                                             |       | My Accounts    | Transfer * | Settings •                        | Kill Switch    | Logou | EN   BM |
|-------------|---|-------------------------|-------------------------------------------------------------|-------|----------------|------------|-----------------------------------|----------------|-------|---------|
|             |   | A Hello N<br>Last login | OORHAMIMI BINTI SEBRI! Welcome back<br>12-Jan-2024 15:39:56 | 1     |                | Own Acc    | count Transfer<br>irty Account Tr | ansfer         | - 1   |         |
|             |   | U U                     |                                                             |       |                | Other Bi   | anks Transfer                     |                | - 1   |         |
|             |   | 0                       | Account Summary                                             |       | Funds Transfer | Financin   | ng Payment                        |                |       |         |
|             |   |                         |                                                             | 000=> |                | Favourit   | e Account Mai                     | intenance      |       |         |
|             |   | _                       |                                                             |       |                | Future D   | Dated / Recurri                   | ing Fund Trans | sfer  |         |
|             |   | Savings/Current Acco    | bunt                                                        |       |                |            |                                   |                |       |         |
|             |   | 1.2                     |                                                             |       |                |            |                                   |                |       |         |
|             |   | Term Deposit            |                                                             |       |                | ^          |                                   |                |       |         |
|             |   |                         |                                                             |       |                |            |                                   |                |       |         |
|             |   | Financing Account       |                                                             |       |                | ~          | ĺ.                                |                |       |         |
|             |   |                         |                                                             |       |                | _          |                                   |                |       |         |
|             |   | Ar-Rahnu Financing      |                                                             |       |                | ~          | í -                               |                |       |         |
|             |   |                         |                                                             |       |                |            |                                   |                |       |         |
|             |   |                         |                                                             |       |                |            | ř                                 |                |       |         |
|             |   | Share Membership        |                                                             |       |                |            |                                   |                |       |         |
|             |   |                         |                                                             |       |                |            |                                   |                |       |         |
|             |   |                         |                                                             |       |                |            |                                   |                |       |         |
|             |   |                         |                                                             |       |                |            |                                   |                |       |         |

#### A. Own Account Transfer

- 1. Pengguna log masuk ke dalam HELOCBP dengan mengisi butiran yang diperlukan.
- 2. Klik pada sub-menu 'Fund / Transfer' dan pilih 'own account transfer'.
- 3. Sistem HELOCBP akan memaparkan butiran akaun yang perlu diisi.
  - i. From Account;
  - ii. To Account;
  - iii. Transfer Amount;
  - iv. Effective Date;
  - v. Transfer Description.
- 4. Kemudian pengguna perlu klik 'Transfer' untuk melaksanakan transaksi.
- 5. Pengguna akan terima *push up notification* bagi Secure Authentication.
- 6. Pengguna perlu klik 'Approve'.
- 7. Sistem HELOCBP akan paparkan notifikasi bahawa transaksi telah berjaya.

#### B. Third Party Account Transfer:

- 1. Log masuk ke dalam HELOCBP dengan mengisi butiran yang diperlukan.
- 2. Klik pada sub-menu 'Fund / Transfer' dan pilih 'Third party account transfer'.
- 3. Sistem akan memaparkan butiran akaun yang perlu diisi.
  - i. From Account;
  - ii. Transfer Type;
  - iii. Transfer Amount;
  - iv. Transfer Mode -Normal Transfer
    - -Future Dated
  - -Recuring
- 4. Klik 'Next'.
- 5. Pengguna akan terima *push up notification* bagi Secure Authentication.
- 6. Pengguna perlu klik 'Approve'
- 7. Sistem HELOCBP akan paparkan notifikasi bahawa transaksi telah berjaya

# C. Other Bank Account Transfer:

3.

- 1. Pengguna log masuk ke dalam HELOCBP dengan mengisi butiran yang diperlukan.
- 2. Klik pada sub-menu '*Fund / Transfer*' dan pilih *Other bank account transfer* 
  - Sistem akan memaparkan butiran akaun yang perlu diisi.
    - i. From Account;
    - ii. Transfer Type;
    - iii. Transfer Amount; klik 'Next'
    - iv. Recipient Bank
    - v. Recipient Account
    - vi. Recipient Name
    - vii. Recipient Reference
    - viii. Other Payment Details
    - ix. Recipient email.
- 4. Klik "Transfer".
- 5. Pengguna akan terima 'push notification' bagi 'Secure Authentication'.
- 6. Pengguna perlu klik 'Approve'
- 7. Sistem HELOCBP akan paparkan notifikasi bahawa transaksi telah berjaya.

# Tetapan I Settings

Menu ini membolehkan pengguna untuk melakukan penetapan berikut:

- a. Change Email
- b. Change Mailing Address
- c. Change Password
- d. Secure Question Maintenance
- e. Secure Word Maintenance
- f. Transaction Limit Maintenance
- g. Account Linking Maintenance

| e neiocop.com.my/no/ |                                                                                 |                    | <u>ч н ш 🛛 :</u>                            |
|----------------------|---------------------------------------------------------------------------------|--------------------|---------------------------------------------|
|                      |                                                                                 | My Accounts - Tran | st 7- Settings - Kill Switch Logout El   DM |
|                      | Helio NOORHAMIMI BINTI SEBR!! Welcome back!     Last legin 12.jan-2024 17.37.20 |                    | Change Email Change Mailing Address         |
|                      | 0                                                                               |                    | Change Password                             |
|                      | Account Summary Funds Transfer                                                  |                    | Secure Question Maintenance                 |
|                      |                                                                                 |                    | Secure Word Maintenance                     |
|                      | Subart Current Acrount                                                          |                    | Transaction Limit Maintenance               |
|                      | and British Second                                                              |                    | Products brinking memory lance              |
|                      | Term Deposit                                                                    |                    |                                             |
|                      |                                                                                 |                    |                                             |
|                      | Financing Account                                                               |                    |                                             |
|                      |                                                                                 |                    |                                             |
|                      | Ar-Rahnu Financing                                                              |                    |                                             |
|                      |                                                                                 |                    |                                             |
|                      | Share Membership                                                                |                    |                                             |
|                      |                                                                                 |                    |                                             |
|                      |                                                                                 |                    |                                             |
|                      |                                                                                 |                    |                                             |
|                      |                                                                                 |                    |                                             |
|                      |                                                                                 |                    |                                             |

#### A. Change Email

- 1. Klik pada sub-menu 'Setting' dan pilih 'Change email'
- 2. Kemaskini email baharu dengan mengisi butiran berikut dan pengguna perlu klik 'Proceed'.
  - i. New email;
  - ii. Reconfirm email.
- 3. Sistem HELOCBP akan mengeluarkan notifikasi secure authentication untuk kemaskini
- 4. Klik "Approve."
- 5. Kemaskini berjaya

#### B. Change Mailing Address

- 1. Klik pada sub-menu 'Setting' dan pilih 'Change mailing address'
- 2. Kemaskini alamat baharu dengan mengisi butiran berikut dan Pengguna perlu klik 'Proceed'.
- 3. Sistem HELOCBP akan mengeluarkan *notifikasi secure authentication* untuk kemaskini
- 4. Klik "Approve."
- 5. Kemaskini berjaya

#### C. Change Password

- 1. Klik pada sub-menu 'Setting' dan pilih 'Change Password'
- 2. Kemaskini *Password* baharu dengan mengisi butiran berikut dan Pengguna perlu klik '*Proceed*'
  - i. Current Password
  - ii. New password
  - iii. Confirm New Password
- 3. Sistem HELOCBP akan mengeluarkan notifikasi secure authentication untuk kemaskini
- 4. Klik "Approve."
- 5. Kemaskini berjaya

# D. Change Secure Question Maintenance

- 1. Klik pada sub-menu 'Setting' dan pilih 'Change Secure Question Maintenance'
- 2. Kemaskini Secure Questions/Answers baharu klik 'Change'.
- 3. Sistem HELOCBP akan mengeluarkan notifikasi secure authentication untuk kemaskini
- 4. Klik "Approve."
- 5. Kemaskini berjaya

# E. Change Secure Word Maintenance

- 1. Klik pada sub-menu 'Setting' dan pilih 'Change Secure Word Maintenance'
- 2. Kemaskini Secure Questions Word yang baharu klik 'Change'
  - i. New secure word;
  - ii. Reconfirm new secure word;
- 3. Sistem HELOCBP akan mengeluarkan notifikasi secure authentication untuk kemaskini
- 4. Klik "Approve."
- 5. Kemaskini berjaya

#### F. Change Transaction Limit Maintenance

- 1. Klik pada sub-menu 'Setting' dan pilih 'Transaction Limit Maintenance'
- 2. Pengguna boleh membuat perubahan bagi Had Limit Pindahan:
  - i. Own Account Transfer
  - ii. Third Party Transfer
  - iii. Other Bank Transfer
- 3. Kemaskini limit yang baharu dan klik 'Change'
- 4. Sistem HELOCBP akan mengeluarkan *notifikasi secure authentication* untuk kemaskini
- 5. Klik "Approve."
- 6. Kemaskini berjaya

# G. Account Linking Maintenance

- 1. Klik pada sub-menu 'Setting' dan pilih 'Account Linking Maintenance'
- 2. Pengguna boleh '*Delink*' akaun yang dipaut dalam platfom HELOCBP.
- 3. Klik 'Delink' pada Akaun yang berkenaan dan klik 'Change'
- 4. Sistem HELOCBP akan mengeluarkan notifikasi secure authentication untuk kemaskini
- 5. Klik "Approve."
- 6. Kemaskini berjaya

#### Kill Switch

Ciri ini membolehkan Pengguna untuk mengaktifkan fungsi '*Kill Swich*'. Ciri ini terdapat pada HELOCBP Web dan Aplikasi HELOCBP. Pengguna tidak dapat melakukan log masuk pada Akaun HELOCBP selepas pengaktifan berjaya. Untuk pengaktifan dan penyahaktifan, sila ikut langkah berikut:

| ← → C to helocbp.com.my                                                               |                        | ९ 🖈 🔲 🛚                              |
|---------------------------------------------------------------------------------------|------------------------|--------------------------------------|
| CO PERTAMA                                                                            |                        | Corporate Webs e Kill Switch EN   EM |
|                                                                                       |                        |                                      |
|                                                                                       | Kill Switch Activation |                                      |
|                                                                                       | Step 1 of 3            |                                      |
|                                                                                       | ЮТуре                  |                                      |
|                                                                                       | Please select ~        |                                      |
|                                                                                       | ID Number              |                                      |
|                                                                                       | Submit                 |                                      |
|                                                                                       |                        |                                      |
|                                                                                       |                        |                                      |
|                                                                                       |                        |                                      |
|                                                                                       |                        |                                      |
|                                                                                       |                        |                                      |
|                                                                                       |                        |                                      |
|                                                                                       |                        |                                      |
|                                                                                       |                        |                                      |
|                                                                                       |                        |                                      |
| Best viewed using the latest of Chrome, Mozila Firefox, Safari, Opera, Microsoft Edge |                        | 💙 🗊 🥥 🚯                              |

# Pengaktifan 'Kill Switch':

- 1. Log masuk ke : <u>www.helocbp.com.my</u>
- 2. Pengguna klik pada menu 'Kill Switch'
- 3. Pengguna memasukkan beberapa maklumat berikut dan klik 'Submit':
  - i. ID Type;
  - ii. ID Number;
- 4. Pengguna memasukkan maklumat akaun untuk melakukan pengaktifan '*Kill Switch*' seperti berikut.
  - i. User ID;
  - ii. Password;
- 5. Sistem akan memaparkan skrin pengesahan sebelum '*Kill Switch*' diaktifkan. Pengguna kemudian klik "*Confirm*".
- 6. Sistem HELOCBP akan memaparkan bahawa telah pengaktifan "*Kill Switch*" telah berjaya.

# Penyahaktifan 'Kill Switch':

- 1. Pengguna perlu hubungi **Pusat Khidmat Pelanggan CBP** di **1300-88-7650** bagi tujuan penyahaktifan.
- 2. Pegawai Khidmat Pelanggan akan melakukan verifikasi terhadap pengguna.
- 3. Penyahaktifan berjaya. Pengguna boleh mengguna perkhidmatan HELOCBP semula.

# Penggunaan Aplikasi HELOCBP

Ciri ini menyediakan cara yang selamat dan cekap untuk pengguna mengakses HELOCBP. Untuk memulakan proses log masuk, ikuti langkah tepat yang memastikan keselamatan dan kemudahan akses.

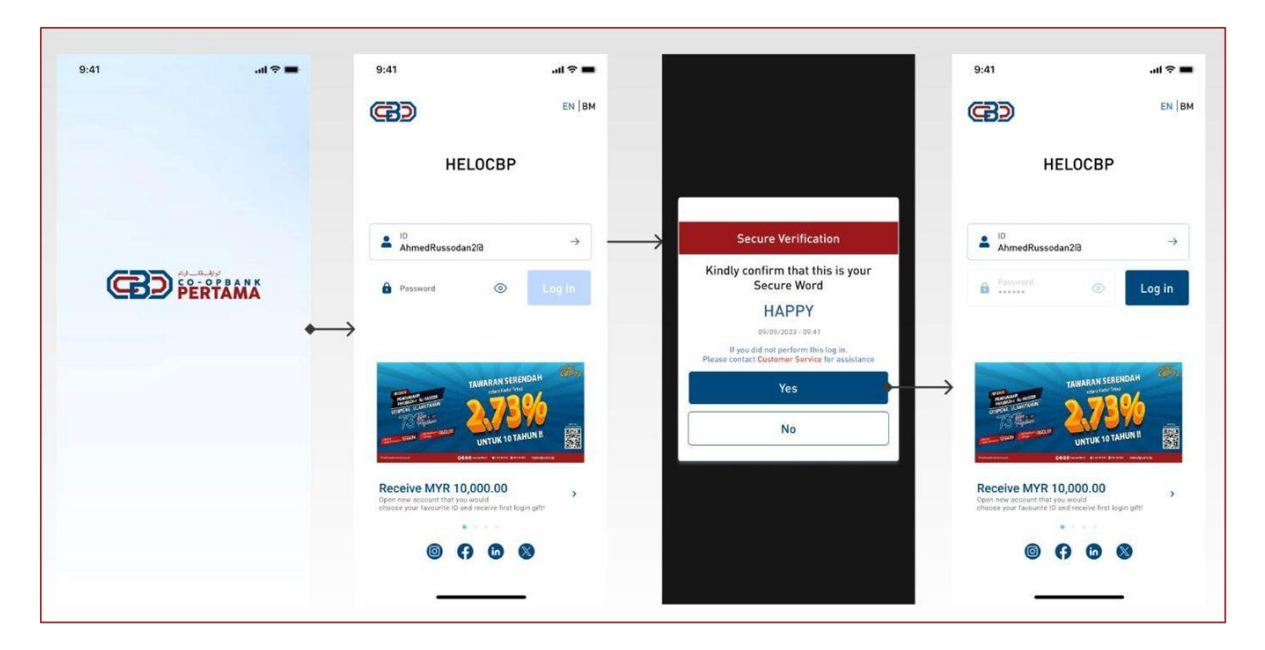

#### Langkah 1: Muat Turun Aplikasi HELOCBP

- 1. Pengguna terlebih dahulu perlu mendaftar di <u>www.helocbp.com.my</u> dan permohonan telah diaktifkan. *Rujuk Pendaftaran HELOCBP*
- 2. Pengguna perlu mempunyai peranti elektronik mudah alih yang mempunyai minimum version:
  - i. IOS Version 14
  - ii. Android Version 10
- 3. Pengguna perlu mempunyai salah satu capaian internet berikut:
  - i. Safari
  - ii. Chrome
  - iii. IE Edge
  - iv. Firefox
- 4. Pengguna membuat carian aplikasi "HELOCBP" dengan membuka Apps Store atau Google Play.
- 5. Pengguna memuat turun aplikasi "HELOCBP"

#### Langkah 2: Log Masuk Aplikasi HELOCBP

- 1. Pengguna klik "First Time Login" dan memasukkan "User ID"
- 2. Pengguna perlu membuat pengesahan "Secure Word" yang telah didaftar.
- 3. Pengguna memasukkan "Password" dan klik "Submit"
- 4. Pengguna berjaya log masuk pada "Dashboard"

#### Ringkasan Akaun I Account Summary

Manu ini membolehkan pengguna melihat ringkasan akaun yang terdapat pada aplikasi HELOCBP. Untuk melihat ringkasan akaun, sila ikuti langkah berikut:

| 9:41                                                    | <b>⇒</b> ■ | 9:41                  | ati 🗢 💻                         |
|---------------------------------------------------------|------------|-----------------------|---------------------------------|
| < Account Summary                                       |            | < Saving / Current Ad | count Summary 😡                 |
| Account Owner                                           | 0          |                       |                                 |
| Savings / Current Account (3)<br>Total MYR 387,129.61   |            | Account Owner         |                                 |
| Savings Account                                         |            |                       |                                 |
| Current Account                                         | 0          | Account Type          | Saving Account                  |
|                                                         |            | Product Type          | ISLAMIC S/A «br»<br>[IND/JOINT] |
| Current Account                                         |            | Status                | Active                          |
| Term Deposit Account (1)<br>Total MYR 23,300.00         | ~          | Available Balance     | MYR 257,951.32                  |
| Financing Account (2)<br>Total MYR 916,285.00           | -          | Float Detail          | Account History 🔶               |
| Ar - Rahnu Financing Account (1)<br>Total MYR 16.023.58 | ~          | SA No. 1              |                                 |
|                                                         |            | 1 Day Float           | MYR 0.00                        |
|                                                         |            | 1 Day Float           | MYR 0.00                        |
|                                                         |            |                       |                                 |
|                                                         |            |                       |                                 |
|                                                         |            |                       |                                 |

- 1. Klik 'Account Summary'
- 2. Skrin memaparkan senarai Akaun CBP:
  - a. Saving / Current Account
  - b. Term Deposit
  - c. Financing Account
  - d. Ar Rahnu Financing
  - e. Share Membership
- 3. Pengguna klik pada pilihan Akaun di atas.
- 4. Skrin akan memaparkan maklumat Akaun
- 5. **Account History**: Pengguna klik pada '**Account History**' untuk menyemak sejarah transaksi (Sistem hanya memaparkan sejarah transaksi bagi 90 hari).
- 6. Klik 'Print' untuk cetakan.

#### Pemindahan Dana I Fund Transfer

Menu ini membolehkan pengguna boleh melaksanakan transaksi pindahan dana ke:

- a. Own Account Transfer
- b. Third Party Account Transfer
- c. Other Banks Transfer

| 9:41                              | • III 🗢        | - | 9:41 |                              | .ıl ╤∎ |
|-----------------------------------|----------------|---|------|------------------------------|--------|
| =                                 |                | Q | <    | Fund Transfer                |        |
|                                   |                | X |      | Own Account Transfer         | > 4    |
| MYR 257,951.32<br>Current Account | , e ~          |   | G    | Third Party Account Transfer | >      |
| P                                 | S              |   | 9    | Other Banks Transfer         | >      |
| Account<br>Summary                | Fund Transfer  |   | %    | Financing Payment            | >      |
| Quick Access                      |                |   | /    |                              |        |
| Savings / Current                 | Account >      |   |      |                              |        |
| Term Deposit Acc                  | count >        |   |      |                              |        |
| Financing Accourt                 | nt >           |   |      |                              |        |
| 🚘 Ar - Rahnu Financ               | cing Account > |   |      |                              |        |
| 유 Share Membersh                  | ip >           |   |      |                              |        |
|                                   |                |   |      |                              |        |
|                                   |                |   |      |                              |        |
|                                   |                |   |      |                              |        |

#### A. Own Account Transfer

- 1. Pengguna log masuk ke dalam HELOCBP dengan mengisi butiran yang diperlukan.
- 2. Klik pada sub-menu 'Fund / Transfer' dan pilih 'own account transfer'.
- 3. Sistem HELOCBP akan memaparkan butiran akaun yang perlu diisi.
  - i. From Account;
  - ii. Transfer Account;
  - iii. Effective Date;
  - iv. Transfer Description.
- 4. Kemudian pengguna perlu klik '*Next*' untuk melaksanakan transaksi.
- 5. Pengguna akan terima push up notification bagi Secure Authentication.
- 6. Pengguna perlu klik 'Approve'.
- 7. Sistem HELOCBP akan paparkan notifikasi bahawa transaksi telah berjaya.

# B. Third Party Account Transfer:

3.

- 1. log masuk ke dalam Aplikasi HELOCBP dengan mengisi butiran yang diperlukan.
- 2. Klik pada sub-menu '*Fund / Transfer'* dan pilih '*Third party account transfer'*.
  - Sistem akan memaparkan butiran akaun yang perlu diisi.
    - i. From Account;
    - ii. Transfer Type;
    - iii. Recipient Account
    - iv. Transfer Amount;
    - v. Recipient Reference
    - vi. Transfer Mode
      - -Normal
      - -Future Date
- 4. Kemudian Pengguna perlu klik 'Next'.
- 5. Pengguna akan terima *push up notification* bagi Secure Authentication.
- 6. Pengguna perlu klik 'Approve'
- 7. Sistem HELOCBP akan paparkan notifikasi bahawa transaksi telah berjaya

#### C. Other Bank Account Transfer:

- 1. Pengguna log masuk ke dalam Aplikasi HELOCBP dengan mengisi butiran yang diperlukan.
- 2. Klik pada sub-menu 'Fund / Transfer' dan pilih Other bank account transfer
- 3. Sistem akan memaparkan butiran akaun yang perlu diisi.
  - i. Transfer Type;
  - ii. Recipient Bank;
  - iii. Recipient Account;
  - iv. Recipient Name;
  - v. Transfer Amount;
  - vi. Recipient Reference;
  - vii. Transfer Mode
    - -Normal Transfer
      - -Future Date
- 4. Kemudian pengguna perlu klik "Next".
- 5. Pengguna akan terima 'push notification' bagi 'Secure Authentication'.
- 6. Pengguna perlu klik 'Approve'
- 7. Sistem HELOCBP akan paparkan notifikasi bahawa transaksi telah berjaya.

#### Kill Switch

Ciri ini membolehkan pengguna untuk mengaktifkan fungsi '*Kill Swich'*. Pengguna tidak dapat melakukan log masuk pada Aplikasi HELOCBP selepas pengaktifan berjaya. Untuk pengaktifan dan penyahaktifan, sila ikut langkah berikut:

| 10:06                                                                                                    | ul ? 🗉  |                       | ail 🗢 🚃   |
|----------------------------------------------------------------------------------------------------|---------|-----------------------|-----------|
|                                                                                                    | •       | =                     | 1 A Q     |
| CEL PERIAMA                                                                                                    |         | NorMubar              | Pertama   |
| HELOCBP                                                                                                    |         |                       |           |
| Welcome                                                                                                    |         | 🔇 Kill Switch         |           |
|                                                                                                    |         | Change Passv          | vord      |
| ******2                                                                                                    | ્રિટ્ટે | II FAQ                | cure      |
| Log In                                                                                                    |         | G Contact Us          |           |
|                                                                                                    |         |                       | · · · · · |
| Sudahkah anda<br>MELANTIK seorang<br>Kanama ?                                                                                                    | 1       |                       | *         |
| Angegetan (processing)     Angegetan (processing)     Angegetan (proce |         |                       |           |
| News & Announcements                                                                                                    |         |                       | nt >      |
| <                                                                                                    | ,       | EN BM                 |           |
| 0 0                                                                                                    |         | Latest version v1.3.2 | (2)       |
| Secure Kill Switch<br>Verification                                                                                                    |         |                       |           |
|                                                                                                    |         |                       |           |
| ×                                                                                                    |         |                       | Log out   |
|                                                                                                    |         |                       |           |

# Pengaktifan 'Kill Switch':

- 1. Log masuk ke Aplikasi HELOCBP
- 2. Pengguna klik pada menu 'Kill Switch'
- 3. Pengguna memasukkan beberapa maklumat berikut dan klik 'Submit':
  - i. ID Type;
  - ii. ID Number;
- 4. Pengguna memasukkan maklumat akaun untuk melakukan pengaktifan '*Kill Switch*' seperti berikut.
  - i. User ID;
  - ii. Password;
- 5. Sistem akan memaparkan skrin pengesahan sebelum '*Kill Switch*' diaktifkan. Pengguna kemudian klik "*Confirm*".
- 6. Sistem HELOCBP akan memaparkan bahawa telah pengaktifan "*Kill Switch*" telah berjaya

# Penyahktifan 'Kill Switch':

- 1. Pengguna perlu hubungi **Pusat Khidmat Pelanggan CBP** di **1300-88-7650** bagi tujuan penyahaktifan.
- 2. Pegawai Khidmat Pelanggan akan melakukan verifikasi terhadap pengguna.
- 3. Penyahaktifan berjaya. Pengguna boleh mengguna perkhidmatan HELOCBP semula.

# Change Password

| Image: State State  | al 🗢 I                                          |
|----------------------------------------------------------------------------------------------------|-------------------------------------------------|
| Image: State State   Image: State State   Image:                                                                                                    | < @ @                                           |
| Image: Instant in the instant instant insta |                                                 |
| Compt Person of Manufacture State     New Password     Password     Password <t< td=""><td></td></t<>                                                                                                    |                                                 |
| Image: Second Second       | BD PERTAMA                                      |
| Constitue                                                                                                    | vord Changed Failed<br>prCode) - IerrorMessagel |
| EN [94<br>Loss resis v132g)                                                                                                    |                                                 |
| EX [BM<br>Less vestor 132()                                                                                                    |                                                 |
| EN [94<br>Loss resist v1320]                                                                                                    | for assistance                                  |
| Ex (BM<br>Lanet water 43.0 (2)                                                                                                    |                                                 |
| EN JOHN                                                                                                    |                                                 |
| Latert werson v3.32 (2)                                                                                                    |                                                 |
|                                                                                                    |                                                 |
| Longit                                                                                                    | Try Again                                       |
|                                                                                                    | 1                                               |
|                                                                                                    |                                                 |

- 1. Klik pada sub-menu 'Setting' dan pilih 'Change Password'
- 2. Kemaskini *Password* baharu dengan mengisi butiran berikut dan pengguna perlu klik *'Proceed'* 
  - i. Current Password
  - ii. New password
  - iii. Confirm New Password
- 3. Sistem HELOCBP akan mengeluarkan notifikasi secure authentication untuk kemaskini
- 4. Klik "Approve."
- 5. Kemaskini berjaya

#### **Biometric Integration Device**

Fungsi ini membolehkan Pengguna untuk mengaktifkan *Biometric Integration Device* yang berfungsi sebagai fungsi keselamatan HELOCBP:

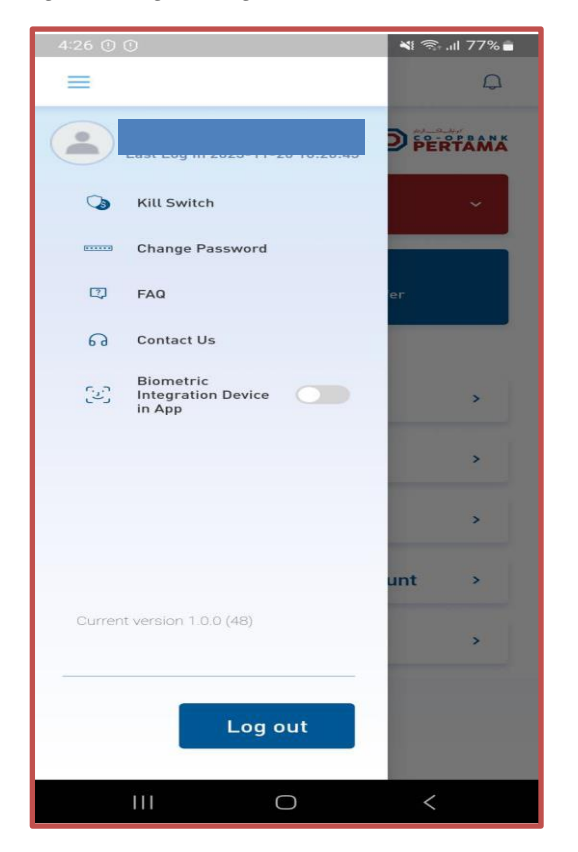

- 1. Pengguna membuka aplikasi "HELOCBP"
- 2. Pengguna perlu memasukkan "*Password*" yang sah.
- 3. Pengguna berjaya log masuk pada "Dashboard"
- 4. Pengguna klik pada ikon side bar menu di bahagian bucu kiri atas aplikasi.
- 5. Pengguna klik pada "Biometric Intergration Device"
- 6. Pengguna mengesahkan pengaktifan dengan klik pada butang "Yes".
- 7. Pengesahan Biometric diperlukan dengan mengimbas Cap Jari / Wajah
- 8. Pengaktifan berjaya